# 연구실안전관리사 수강신청 매뉴얼

(국가연구안전관리본부 연구실교육팀)

# □ 국가연구안전정보시스템 회원가입

#### 1. 회원가입

- ① 국가연구안전정보시스템(https://www.labs.go.kr) 접속
- ② 우측 상단의 '회원가입' 클릭
- ③ 회원가입 첫 화면에서 회원가입 버튼 클릭
- ④ 이용약관, 개인정보 수집 및 처리업무 위탁 동의 체크 후 다음 버튼 클릭
- ⑤ '공공I-PIN'과 '휴대폰 인증' 중 하나를 선택하여 본인인증 진행
- ⑥ 기본정보 입력 및 부가서비스 여부 선택 후 회원가입 버튼 클릭
- ⑦ 로그인 후 '추가정보 입력 페이지'로 이동
- ⑧ 추가정보 후 '저장' 버튼 클릭

⑨ 회원가입 완료

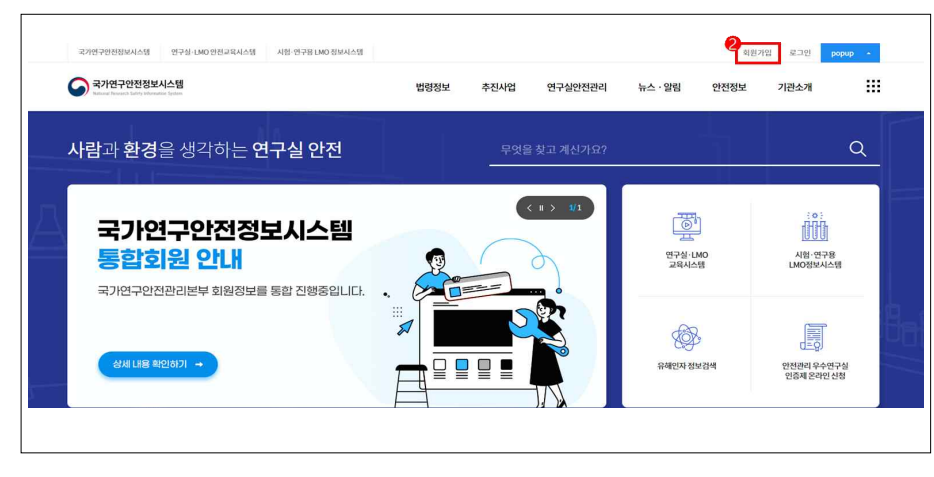

| +                             | 신규회원가입                                                                                              |      |
|-------------------------------|----------------------------------------------------------------------------------------------------|------|
|                               | 국가연구안전정보시스템 홈페이지 오신것을 환영합니다.                                                                        |      |
|                               | 3<br>গ্রস্থা                                                                                        |      |
| 용약관                           |                                                                                                    |      |
| 재1장총칙                         |                                                                                                    |      |
| 제 1 조 (목적)                    |                                                                                                    |      |
| 본 약관은 국가연구안전형보시스템 사이트가 제공하는   | 무튼 사비스(여하 * 4) * 1억 이용조건 및 철파, 이용지언 국가연구안전정보시스템 사이트의 권리, 아무, 책임사항과 기타 필유한 사                         |      |
|                               | 084 08428<br>0                                                                                      |      |
| 인정보 수집 및 이용에 대한 안내            |                                                                                                    |      |
|                               |                                                                                                    |      |
| 제1조 (개인정보의 처리 목적, 수           | -집 항목, 보유 및 이용기간)                                                                                   |      |
| 한국생명공학연구원은 다음의 목적용 위하여 개인정보   | 를 차려합니다. 차리하고 있는 개인정보는 육적 이와의 용도로는 이용되지 않으며 이용 우적이 변경되는 경우에는 『개인정보 보호합』                             |      |
|                               | <ul> <li>동의</li> <li>동의만양</li> </ul>                                                                |      |
| 인정보 처리업무 위탁 안내                |                                                                                                    |      |
|                               |                                                                                                    |      |
| 🎒 제4조 (개인정보 처리의 위탁)           |                                                                                                    |      |
| (1) 한국생명공하면구원은 원활한 개인정보 업무처리를 | 위하여 다음과 같이 개 진정보 차려업무를 위탁하고 있습니다.                                                                   |      |
|                               | ିରେ ିଳେବାହର                                                                                         |      |
|                               | CH8                                                                                                 |      |
|                               |                                                                                                    |      |
|                               |                                                                                                    | 5.01 |
| 회원 로그인                        |                                                                                                    |      |
| явла                          | 국가연구안된집반시스템 응패여지를 방문해주셔서 간사합니다. 응패여지 위원가입 후에 여러 서비스를 이용할 수 있습니다.<br>인력하신 개안집단는 개편원해보호법 '에 따라 보호합니다. |      |
| Foreignerjoin                 |                                                                                                    |      |
| 아이니/비밀번호 찾기                   | 공공 I-PIN 본인인증 휴대폰 본인인증                                                                              |      |
| 8                             | 안녀생성의 개안식별번호를 의미하며, 데 문만번역로 가입된 이동산해(휴대폰)를 통                                                        |      |

|                                                                                                    |                                                                                                    | ▼ 코⊤ 남겨 강파남마다.                                                                                                    |
|----------------------------------------------------------------------------------------------------|----------------------------------------------------------------------------------------------------|----------------------------------------------------------------------------------------------------|
| ✓ 이름                                                                                                    |                                                                                                    |                                                                                                    |
| ✔ 성별                                                                                                    | ● 남성 ○ 여성                                                                                                    |                                                                                                    |
| <ul> <li>아이디</li> </ul>                                                                                                    | D 88                                                                                                    | MB (D를 입력해주십시오)                                                                                                    |
| 🖌 비밀번호                                                                                                    | 명문,숫                                                                                                    | 자,특수문자를 포함하여 8자리 이상, 13자리 이하로 입력해주세요.                                                                                                    |
| ✓ 비밀번호확인                                                                                                    | 영문,숫                                                                                                    | 자,특수문자를 포함하여 8자리 이상, 13자리 이하로 입력해주세요.                                                                                                    |
| 전화번호                                                                                                    | 02 👻 -                                                                                                    | 8                                                                                                    |
| 🖌 휴대폰번호                                                                                                    | 010 👻 -                                                                                                    | - 음버른 휴대폰 번호를 입력하셔야 이이디를 찾으실 수 있습니다.                                                                                                    |
| 🖌 이메일                                                                                                    | Ø                                                                                                    | শ্ব সমগ্রথন্ন 👻                                                                                                    |
| 르가서비스                                                                                                    |                                                                                                    |                                                                                                    |
| 메일링서비스 가입여부                                                                                                    | 사용함 〇 사용안함                                                                                                    |                                                                                                    |
| SMS 서비스 사용여부                                                                                                    | <ul> <li>사용함</li> <li>사용안함</li> </ul>                                                                                                    |                                                                                                    |
| ✔ 기본정보 공개여부                                                                                                    | 사용함 ○ 사용안함<br>대국민 서비스에 체공되는 공개정5<br>동의하지 않을 경우 이름 부분에 *2                                                                                                    | 로로 이름,순속, 회사인의치를 홈페이지 내에 제공합니다.<br>[리하어 제공 됩니다. 에) 용**                                                                                           |
|                                                                                                    | 추가정보입력안내                                                                                                    | (a) 체험 로그런) 로그런                                                                                                    |
|                                                                                                    | 추가 정보 입력 안내<br><sup>추가정보(기관정보, 회원관한 등)를 입<br/>[추가입력 페이지 이동]</sup>                                                                                                    | 역책이 사스템 이용이 가능합니다.                                                                                                    |
|                                                                                                    | 추가 정보 입력 안내<br>추가정보(기전정보, 회원전인 5)을 입<br>추가합력 페이지 이동)                                                                                                    | 역해야 시스템 이용이 가능합니다.                                                                                                    |
|                                                                                                    | 추가 정보 입력 안내<br>^가정보(기관정보, 회원권한 5)을 위<br>[추가정보 페이지 이동]                                                                                                    | 역해아 시스템 이용이 가능합니다.                                                                                                    |
|                                                                                                    | 추가 정보 입력 안내<br>수가정보(기정보보, 의밀권한 5)을 입<br>(추가입력 4여자 이동)<br>                                                                                                    | (학하 시스템 이용이 가능합니다.<br>이해야 시스템 이용이 가능합니다.<br>스템(http://edu.labs.go.kr)에서 로그런이 불가능할 경우<br>시스템 로그던 후 견원신형 필수.                                       |
| <b>(</b> ) • •                                                                                                    | 추가 정보 입력 안내<br>추가정보(기권정보, 원원권인 5)을 입<br>추가입력 페이지 여동)<br>(추가입력 페이지 여동)<br>(주가입국 페이지 여동)<br>(구산안전교육자<br>국가연구안전정보                                                                                                    | 역해야 시스템 이용이 가능합니다.<br>이해야 시스템 이용이 가능합니다.<br>로그인<br>C로그인<br>스템(http://edu.labs.go.kr)에서 로그인이 볼가능합 경우<br>시스템(pttp://edu.labs.go.kr)에서 로그인이 볼가능합 경우 |
| ♪7정보                                                                                                    | 추가 정보 입력 안내<br>☆기정보(기정정보, 의왕권한 5)을 입<br>☆기업과 4여자 이동]                                                                                                    | (해야 시스템 이용이 가능합니다.<br>(해야 시스템 이용이 가능합니다.<br>로그인<br>스템(http://edu.labs.go.kr)에서 로그인이 불가능한 경우<br>시스템 요그인 후 관련신청 될수.                                |
| <ul> <li>・ 기관发展</li> <li>・ 기관发展</li> <li>・ 小 引 光気(中)</li> </ul>                                                                                                    | 추가 정보 입력 안내<br>☆가정보()건정보, 의명권한 5)을 입<br>(☆기업학 체여지 여동)<br>(☆기업학 체여지 여동)                                                                                                    | (해야 시스템 이용이 가능합니다.<br>(해야 시스템 이용이 가능합니다.                                                                                                    |
| · 기관분류         · 기관분류         · 소속기관(약교)         · 직급(약红)                                                                                                    | 추가 정보 입력 안내<br>추가정보(기관정보, 의원권인 5)을 입<br>[추기합력 페이지 이동]<br>연구남안원교육사<br>국가연구안전정보<br>신택육세요. ♥<br>신택육세요. ♥                                                                                                    | 역해야 시스템 이용이 가능합니다.<br>(예하 시스템 이용이 가능합니다.                                                                                                    |
| · 기관분류         · 소속기관(학교)         · 직관(학년)         · 외관관관                                                                                                    | 추가 정보 입력 안내         추가정보(기관정보, 의왕기관 5)을 입         추가입력 예여자 이동         추가입력 예여자 이동         연구심만전교육사<br>국가연구안전공보         연구심만전교육사<br>국가연구안전공보         신책육세요.       >         신책육세요.       >         신책육세요.       >         신책육세요.       >                                                               | 역해야 시스템 이용이 가능합니다.<br>(역해야 시스템 이용이 가능합니다.<br>도그인<br>스템(http://edu.labs.go.kr)에서 로그인이 불가능할 경우<br>시스템 로그인 후 권한신청 필수.                               |
| <ul> <li>・ 기관发帯</li> <li>・ 「小型发帯</li> <li>・ 本令기관(학교)</li> <li>・ 적관(학교)</li> <li>・ 외관권관</li> <li>・ 부사(학과)</li> </ul>                                                                                                    | 추가 정보 입력 안내<br>☆가정보(기전정보, 의명컨한 5)을 입<br>[★가장의 제에지 이름]                                                                                                    | (해하 시스템 이용이 가능합니다.<br>(해하 시스템 이용이 가능합니다.                                                                                                    |
| ・<br>・<br>・ | 소가정보()급정보, 의명권한 5)을 일         소가정보()급정보, 의명권한 5)을 일         소가정보()급정보, 의명권한 5)을 일         (소개적교계여지 이동)         인구실안전교육자<br>국가여구안전함보         신책적교세요.       >         신책적세요.       >         신책적세요.       >         신책적세요.       >         신책적세요.       >         신책적세요.       >         신행적세요.       > | (해야) 시스템 이용이 가능합니다.<br>(이 학원 리고면) 오고면<br>(전문) (이 한 전 이용이 가능합니다.<br>(로그면)<br>(전문)(http://edu.labs.go.kr)에서 로그면이 볼카능한 강우<br>(지스템 로그면 후 관한신청 왕수.    |

#### ※ 소속 및 권한이 없는 경우

| ✔ 이름                       |                       |
|----------------------------|-----------------------|
| ✔ 정별                       | ○남성 ① 여성              |
| <ul> <li>ofotet</li> </ul> |                       |
| 🖌 현재 비밀번호                  | □ 비밀번호 재설정 ⑦          |
| 🗸 전화번호                     | (43 👻 -               |
| 🗸 휴대폰번호                    | 010 💌 -               |
| ✓ 이메일                      | ্ট ম্ <u>য</u> য়ান • |
| ✔ 기관분류                     | 기타 🗸                  |
| ✔ 소속기관(학교)                 | 우소속 소속기꾼몇기 (2)        |
| ✔ 직금(학년)                   | 민구의 열정 성문가 👻          |
| ✔ 회원권한                     | ભે⊐્યુભેલ્લાય ↔ (?)   |
| ✔ 부서(학과)                   | · 0                   |
| Ym(gm)                     | (1)                   |

## □ 연구실·LMO안전교육시스템 수강신청

#### 1. 로그인

- ① 연구실·LMO안전교육시스템(https://edu.labs.go.kr) 접속 후 우측 상단의 '로그인' 클릭
- ② 국가연구안전정보시템에서 가입한 ID, PW 입력 후 로그인 버튼 클릭

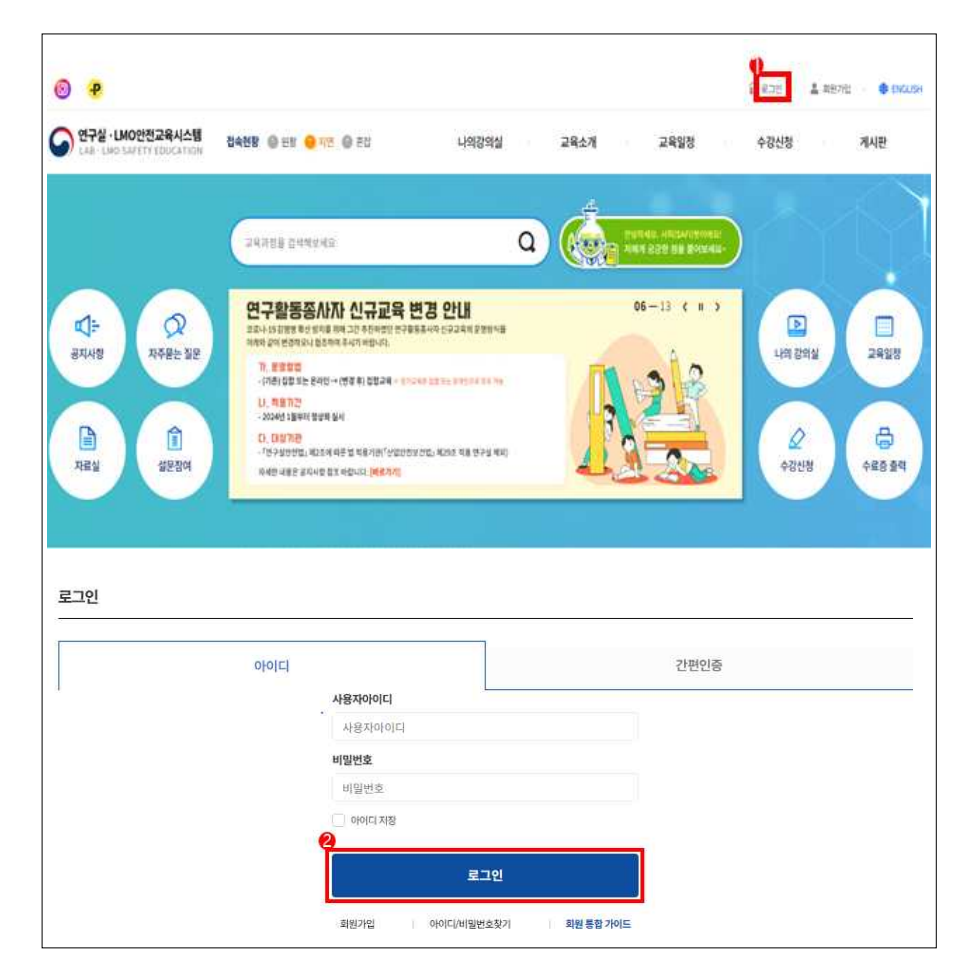

### 2. 수강신청

- ① 상단 메뉴의 수강신청 > 집합교육 > 연구실 안전교육 클릭
- ② 해당 교육과정 수강신청 버튼 클릭
- ③ 합격자 정보 검증(이름, 생년월일, 자격번호 기재)
- ※ 자격번호 확인 방법: 연구실안전관리사 자격시험(safelab.kpc.or.kr) 접속 > 합격자 확인 > 확인서 발급 신청 > 자격 취득 확인서
- ★ 합격자 이름, 생년월일, 자격번호가 일치하지 않으면 수강신청이 되지 않습니다.

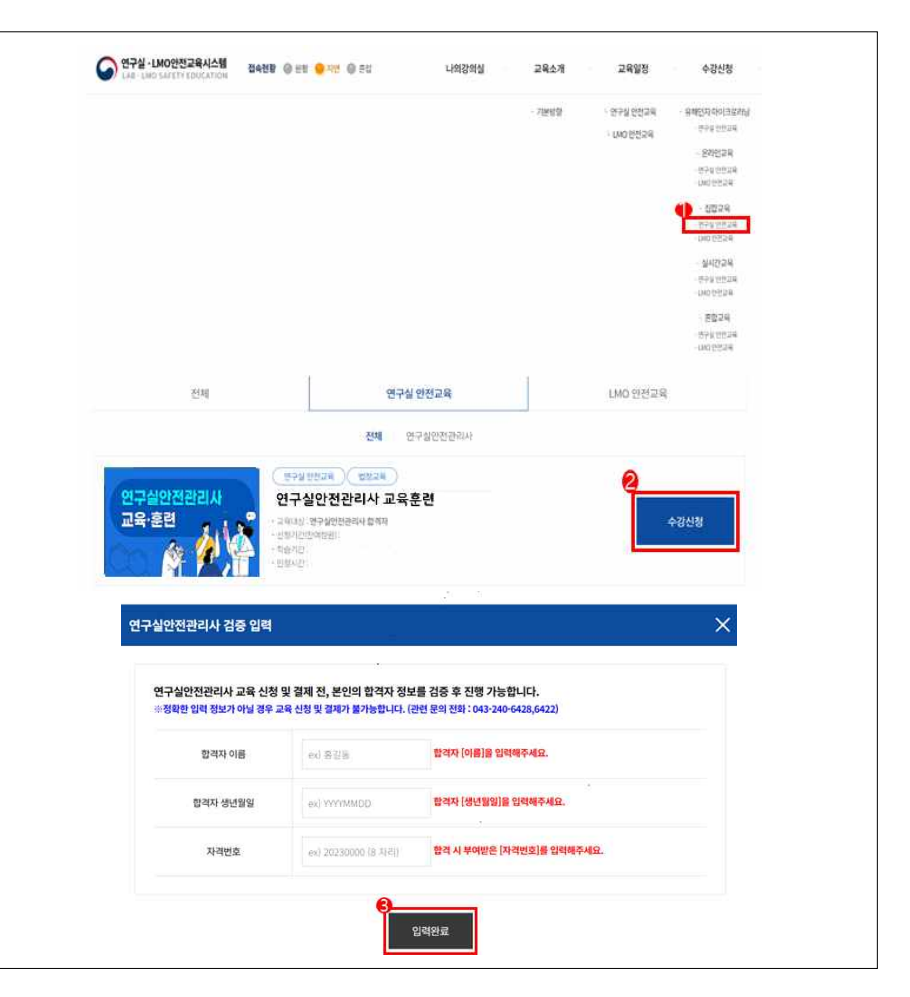

#### 문의: 연구실교육팀(T.043-240-6422)

|                            | 신청완료                                                                                                    |
|----------------------------|----------------------------------------------------------------------------------------------------|
|                            |                                                                                                    |
| 청멸시                        | 2023-11-16 1455:00                                                                                             |
| 성과정                        | 김합고유 연구실 안전고육 법정교육 [연구상 안전권리시]                                                                                 |
| ઇડલ્સ                      | 82                                                                                                    |
| 위한 교육과정은 소감<br>비리안 교육과정은 수 | 신형 후 자용으로 수강 승인이 판행되며 즉시 수강 및 수료가 가능합니다.<br>강신청 후 답답관리사의 수강만응될 받으셔야 교육에 참여하실 수 있습니다. 수강만용은 1-7일 청도의 시간이 소요됩니다. |
|                            | 나의 강의실 이동 이전페이지 이동                                                                                             |
|                            |                                                                                                    |

### ⑤ 교육신청 완료

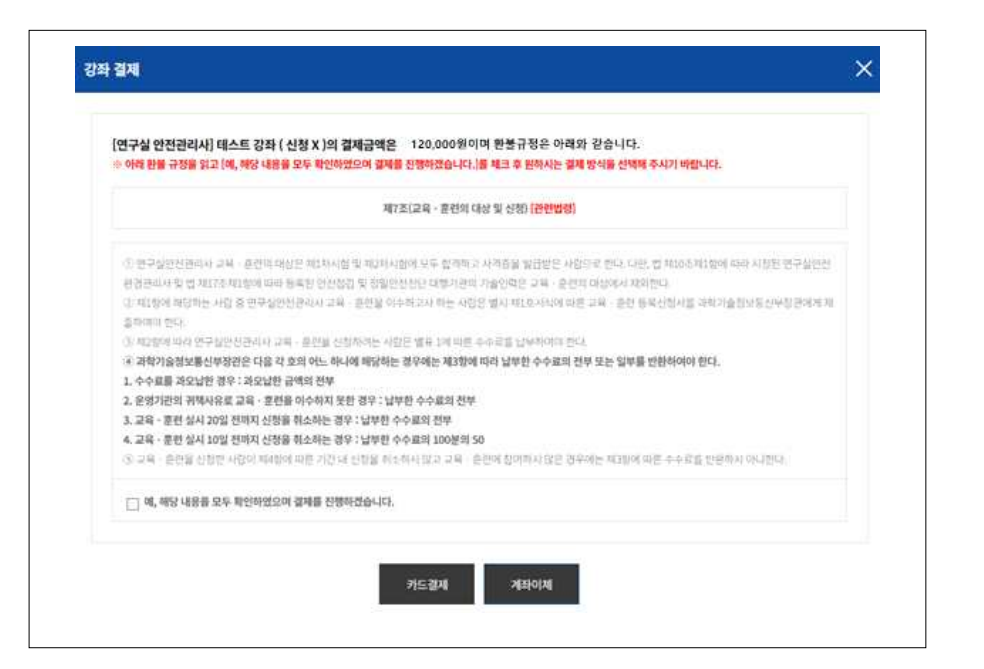

# ④ 교육비(120,000원) 결제(카드 및 계좌이체)

Q 교육과정을 검색해보세요 2 자주묻는 질문 공지사항 신규 연구실안전교육시스템 오픈 나의 강의실 교육일정 학습자의 스마트한 교육환경과 교육관리의 편의성 제고를 위하여 교육시스템을 신규구축하고 오픈합니다. 더 나온 서비스를 제공하기 위해 노력하겠습니다. 많은 이용 부탁드립니다. 감사합니다. đ Î 0 📷 📰 🛅 🏹 🏹 자료실 설문참여 수강신청 수료증 출력 02-03 < II > 전체 진행중 종료 출석인증용 QR코드 조회 수료증 최적화 출력방법 강좌명 강의실 수료증 혼합 연구실안전교육 종료 수료 종료 | 교육기간: 2021-01-11~2021-06-30

② 해당 교육과정에 수료 버튼 클릭

① 연구실안전교육시스템 메인화면에 수료증 출력 버튼 클릭

### □ 수료증 출력(연구실안전교육시스템 활용)

|   | Home | 신청과정                                                                                       |  |  |
|---|------|--------------------------------------------------------------------------------------------|--|--|
|   | 신청과장 |                                                                                            |  |  |
| I | 수강과정 | - 위소를 올려하여 신뢰과정을 위소하실 수 있습니다.<br>- 수강하수 시 중석 및 사험 응시 기록이 모든 상태합니다. 수강하수 시 주의해주세요           |  |  |
| đ | 관심분야 | · 우료 강화의 경우 변인이 직접 위소 가능하니, 유료 강화를 취소 할 경우 사유 입력 후 관리자의 승인 필요합니다.<br>- 스탠 방화 강하는 장소 생가는하니? |  |  |
| 1 | 나의상담 | - Low Fran Guide' Low Bi, Low Bu, Low                                                      |  |  |
|   | 학습알림 | 실제상대 <b>결제완료 승인대기 부분환불 승인취소(전액환불) 수강취소</b>                                                 |  |  |
| ٥ | 정보수정 |                                                                                            |  |  |
|   |      |                                                                                            |  |  |
|   |      | 20232/1 - 현황원립 (연구실 안전관리사)                                                                 |  |  |

⑥ 신청 내역 확인: 나의강의실 > 신청과정